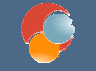

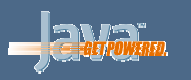

# **Servidores Web**

 Sesión 4: Herramientas para aplicaciones web

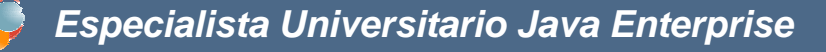

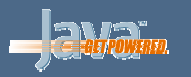

#### Puntos a tratar

- Desarrollo y despliegue con WebTools
- Pooling de conexiones en Tomcat
- Introducción a las pruebas con Cactus
- Introducción al logging en aplicaciones web

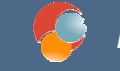

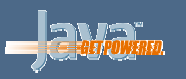

# WebTools

- Es un plugin de Eclipse que gestiona aplicaciones web como proyectos autointegrados
- Podremos:
  - Gestionar el servidor web en que desplegar
  - Crear y desarrollar la aplicación web
  - Desplegar y probar la aplicación en el servidor

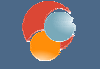

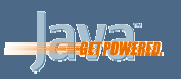

## Añadir servidores web

Vista Servers,
 New - Server

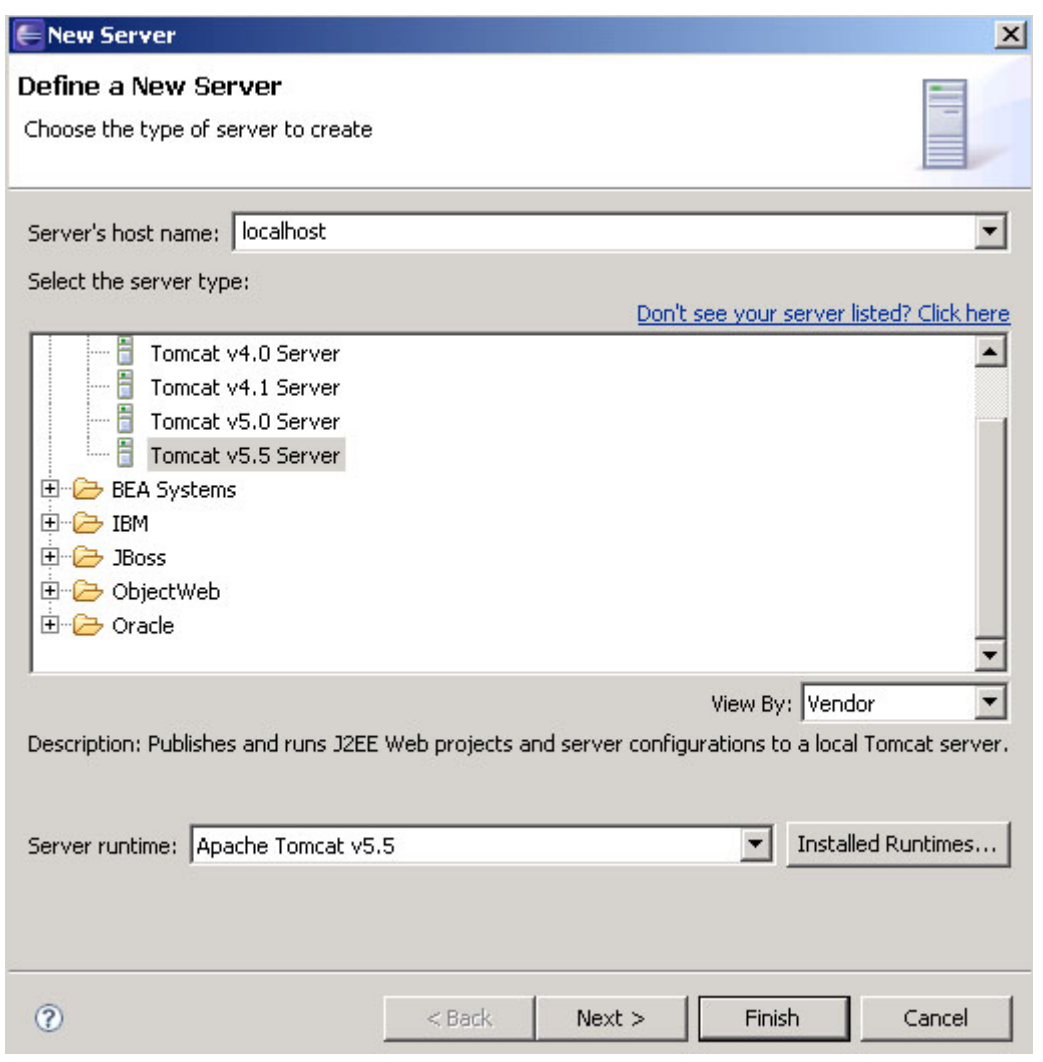

Herramientas

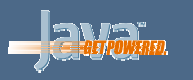

#### **Gestionar los servidores web**

- Botón derecho sobre el servidor en la vista Servers
- Tenemos

   opciones para
   pararlo,
   reanudarlo, etc

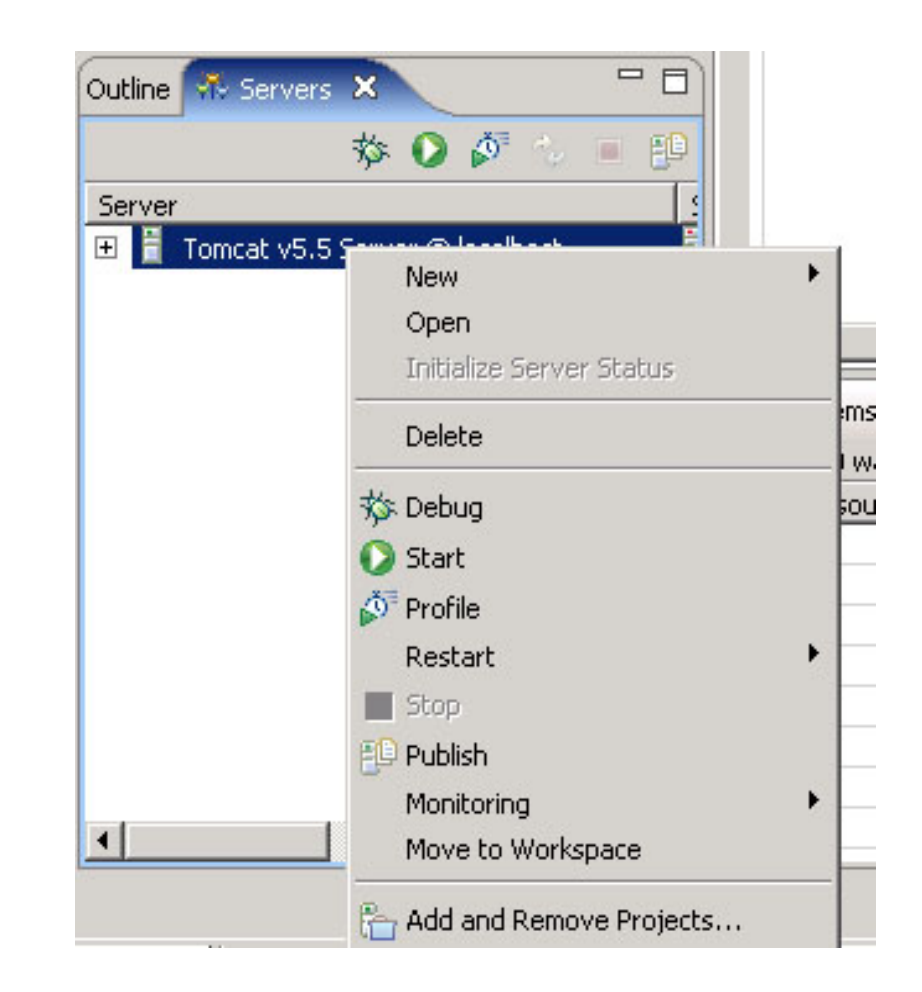

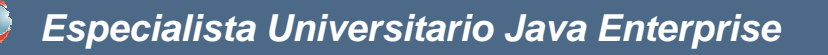

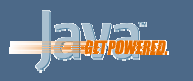

#### Crear proyecto de aplicación web

 Ir a File – New – Other y elegir Web – Dynamic Web Project

| 듣 New Dynamic Web Project                                 |                                        | ×      |
|-----------------------------------------------------------|----------------------------------------|--------|
| Dynamic Web Project                                       |                                        | -      |
| Create a standalone Dynamic Web project or add it to a n  | ew or existing Enterprise Application. |        |
|                                                           |                                        |        |
| Project name: UnaPrueba                                   |                                        |        |
| Project contents:                                         |                                        |        |
| Use default                                               |                                        |        |
| Directory: C:\eclipseWT\workspace\UnaPrueba               |                                        | Browse |
| Target Runtime                                            |                                        |        |
| Apache Tomcat v5.5                                        |                                        | ▼ New  |
| Configurations                                            |                                        |        |
| <custom></custom>                                         |                                        | •      |
| Hint: Get started quickly by selecting one of the pre-def | ined project configurations.           |        |
| EAR Membership                                            |                                        |        |
| C Add project to an EAR                                   |                                        |        |
| EAR Project Name: EAR                                     |                                        | New    |
|                                                           |                                        |        |
|                                                           |                                        |        |
| (?)                                                       | < Back Next > Finish                   | Cancel |
|                                                           |                                        |        |

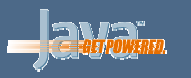

## Crear proyecto de aplicación web (2)

- En los siguientes pasos del asistente, elegimos qué carpetas crear y la ruta del contexto que tendrá la aplicación
- Carpetas creadas por defecto:
  - **src**: fuentes
  - WebContent: esqueleto aplicación web (con WEB-INF y sus subcarpetas)
  - El resto de carpetas las crearemos nosotros

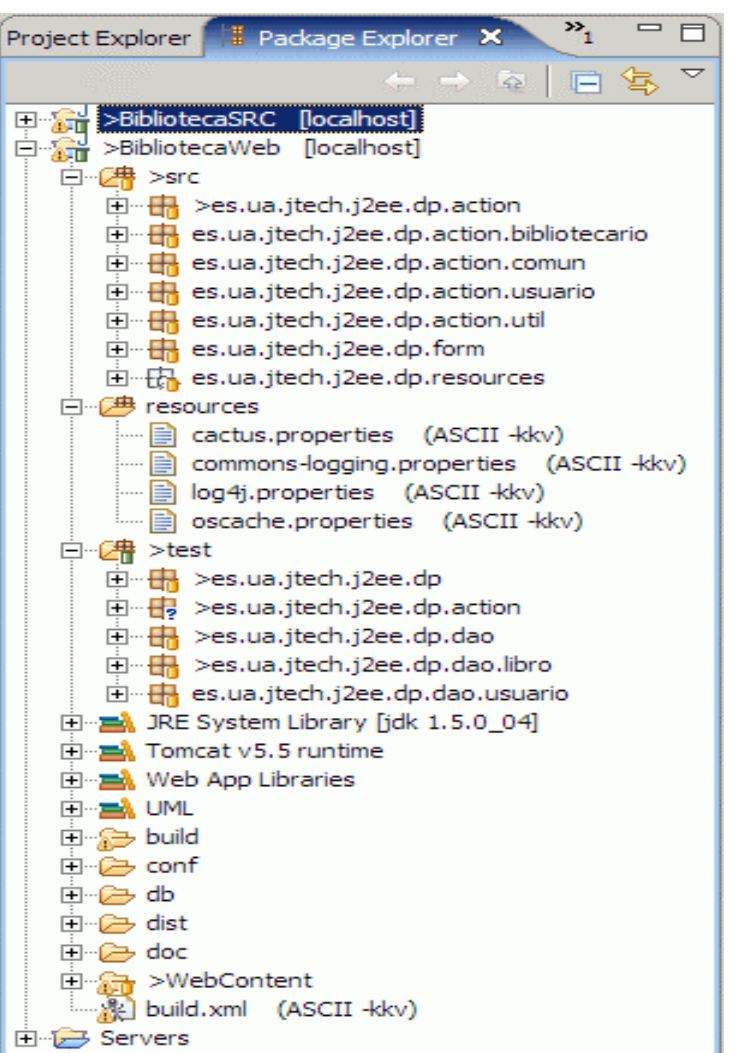

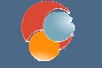

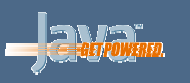

#### Interdependencias entre proyectos

 Podemos hacer que nuestro proyecto web dependa de otros proyectos previos

| Properties for MiPruebal                                                                                                    |                                                                                                    |                              |
|----------------------------------------------------------------------------------------------------|----------------------------------------------------------------------------------------------------|------------------------------|
| type filter text                                                                                                    | Project References                                                                                                    | $\leftarrow - \rightarrow -$ |
| <ul> <li>Info</li> <li>BeanInfo Path</li> <li>Builders</li> <li>J2EE Module Dependencie</li> <li>Java Build Path</li> <li>Java Code Style</li> <li>Java Compiler</li> <li>Javadoc Location</li> <li>JSP Fragment</li> <li>Project Facets</li> <li>Project References</li> <li>Refactoring History</li> <li>Server</li> <li>Targeted Runtimes</li> <li>Task Tags</li> <li>Validation</li> <li>Web Content Settings</li> <li>Web Project Settings</li> <li>XDoclet</li> </ul> | Projects may refer to other projects in the workspace.<br>Use this page to specify what other projects are referenced by the<br>Project references for MiPrueba1: | e project.                   |
| • •                                                                                                    | ОК                                                                                                    | Cancel                       |

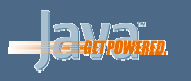

# Despliegue de la aplicación

- La aplicación se desplegará sobre el servidor que tengamos asignado en la vista Servers.
- Pulsamos botón derecho sobre el proyecto web y elegimos Run As – Run on Server
  - En la siguiente pantalla podemos elegir sobre qué servidor de la vista de Servers ejecutarlo, si tuviésemos más de uno configurado.
- Repetiremos la operación tras cada cambio que queramos comprobar en la aplicación.

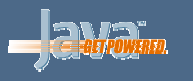

## Pooling de conexiones en Tomcat

- Mediante ficheros de configuración podemos dejar definida una batería de conexiones a BD
- Así, cada petición de acceso a BD de las aplicaciones irá cogiendo conexiones libres, que quedarán ocupadas hasta que termine dicho acceso.
- De esta forma aseguramos poder atender hasta un máximo determinado de peticiones concurrentes

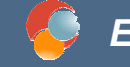

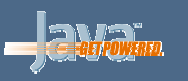

# Configuración del pooling (1/2)

 Definir un fichero context.xml en la carpeta WebContent/META-INF de nuestro proyecto, indicando las características del pooling:

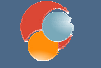

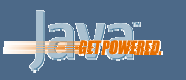

# Configuración del pooling (2/2)

 Añadimos un bloque resource-ref en nuestro web.xml referenciando al pooling creado en el paso anterior:

. . .

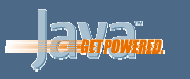

# Cactus

- Es una librería de prueba de aplicaciones web de Jakarta, basada en JUnit.
- Su utilidad se basa en que es difícil probar el funcionamiento de todo lo que se envía y recibe en una petición/respuesta HTTP
- Se compone de:
  - Framework: el núcleo, que proporciona el API para implementar las pruebas
  - Módulos de integración: aplicaciones que facilitan el uso del framework (p.e., plugins en Eclipse)
  - *Ejemplos*: sobre cómo escribir y probar las pruebas

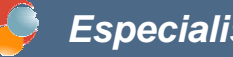

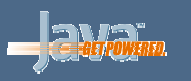

# Instalación de Cactus: servidor

- 1. Copiar las librerías JAR en classpath (WEB-INF/lib)
- 2. Colocar clases originales y pruebas en sus lugares correspondientes en WEB-**INF/classes**
- 3. Añadir líneas en *web.xml* para mapear los redirectores usados por cactus
  - Ver apuntes para ejemplo concreto

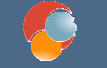

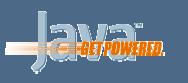

# Instalación de Cactus: cliente

- 1. Comprobar que las librerías JAR están en classpath (WEB-INF/lib)
- 2. Colocar en classpath (*WEB-INF/classes*) un fichero *cactus.properties* indicando URL de contexto de la aplicación:

cactus.contextURL=http://localhost:8080/BibliotecaWeb

 Este fichero lo copiaremos a nuestra carpeta resources del proyecto, y lo volcaremos automáticamente a WEB-INF/classes

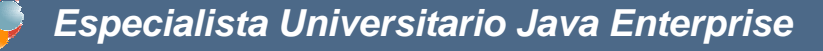

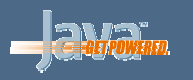

# Cactus y Ant

 Existe una tarea de Ant que despliega un fichero WAR con la aplicación en el servidor y ejecuta sobre él la clase de prueba que indiquemos

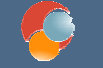

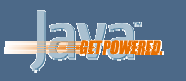

# Logging en aplicaciones web

- Utilizamos las mismas librerías Log4J y commonslogging vistas para Java
- Añadimos los ficheros JAR (*commons-logging-X.X.X.jar*) y *log4j-X.X.X.jar*) en WEB-INF/lib
- Añadimos ficheros commons-logging.properties y log4j.properties en WEB-INF/classes
  - Realmente los añadiremos a la carpeta resources, para luego volcarlos automáticamente a WEB-INF/classes
- Sólo queda poner los mensajes de log en cada servlet o página JSP que queramos